# Netfinity 5600

SA88-6894-00 (英文原典:37L6996)

クィック・セットアップおよびインストレーション

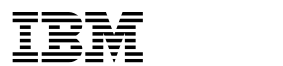

Netfinity 5600

クィック・セットアップおよびインストレーション

- お願い -

本 Netfinity *サーバー・ライブラリー* およびそれによってサポートされる製品をご使用になる前に、本*サーバー・ライブラリー* の "特記事項および安全情報"の情報をお読みください。

#### 第1版(1999年9月)

本マニュアルについてご意見やご感想がありましたら

http://www.ibm.com/jp/manuals/main/mail.html

からお送りください。今後の参考にさせていただきます。

なお、日本 IBM 発行のマニュアルはインターネット経由でもご購入いただけます。詳しくは

http://www.infocr.co.jp/ifc/books/

をご覧ください。(URL は、変更になる場合があります)

 原 典: 37L6996 Netfinity 5600 Express Setup and Installation
 発 行: 日本アイ・ビー・エム株式会社
 担 当: ナショナル・ランゲージ・サポート

#### 第1刷 1999.9

©Copyright International Business Machines Corporation 1999. All rights reserved.

## 第1章 クィック・セットアップおよびインストレーション

このセットアップおよびインストールの項には、次の作業を進めるために必要な情報が記載 されています。

- ご使用のサーバーのセットアップと配線
- サーバーの始動と構成
- ネットワーク・オペレーティング・システム (NOS) のインストール

目次

| 概要                          |
|-----------------------------|
| 安全に正しくお使いいただくために            |
| 絵表示について                     |
| ハードウェアのインストール               |
| ホット・スワップ・ハード・ディスク・ドライブの取り付け |
| 追加マイクロプロセッサーの取り付け6          |
| サーバーの配線                     |
| サーバーの正しい動作の確認11             |
| 追加オプションの取り付け13              |
| <b>ソフトウェアのインストール</b>        |
| ハードウェアの構成と NOS のインストール14    |
| 追加プログラムのインストール15            |
|                             |

#### 概要

この*サーバー・ライブラリー*の「特記事項および安全情報」をお読みになった後、"クィック・セットアップおよびインストレーション"に従って実施するステップは次の通りです。

ハードウェアのインストール

- 1 ホット・スワップ・ハード・ディスク・ドライブの取り付け
- 2 追加マイクロプロセッサーの取り付け (オプション)
- 3 サーバーの配線
- 4 サーバーの正しい動作の確認
- 5 追加オプションの取り付け

ソフトウェアのインストール

- 1 ハードウェアを構成し、NOS とデバイス・ドライバーをインストールします。
- 2 追加プログラムをインストールします。

#### 安全に正しくお使いいただくために

この製品を安全に正しくお使いいただくために、このマニュアルには安全表示が記述されています。このマニュアルを保管して、必要に応じて参照してください。

### 絵表示について

あなたとあなたの周りの人々の危害および財産への損害を未然に防止するために、このマニ ュアルおよびこの製品の安全表示では、以下の絵を表示しています。

| ▲ 危険 | この表示を無視して誤った取り扱いをすると、人が死亡または重傷を負う可能性が<br>ある危険が存在する内容を示しています。          |
|------|-----------------------------------------------------------------------|
| ⚠ 注意 | この表示を無視して誤った取り扱いをすると、人が傷害を負う可能性が想定される<br>内容または物的損害の発生が想定される内容を示しています。 |

# ⚠ 危険

- この製品を改造しないでください。火災、感電のおそれがあります。
- この製品の構成に電話ケーブル接続、通信ケーブル接続が含まれている場合、付近に雷が発生しているときは、それらのケーブルに触れないようにしてください。
- 電源プラグをコンセントに接続する前に、コンセントが正しく接地されており、正しい 電圧であることを確認してください。
- 万一、発熱していたり、煙が出ている、へんな臭いがするなどの異常状態のまま使用すると、火災、感電のおそれがあります。すぐに電源を切り、電源プラグをコンセントから必ず抜いて、販売店または保守サービス会社にご連絡ください。
- 万一、異物(金属片、水、液体)が製品の内部に入ったときは、すぐに製品の電源を切り、電源プラグをコンセントから必ず抜いて、販売店または保守サービス会社にご連絡ください。そのまま使用すると火災、感電のおそれがあります。

# ⚠ 危険

• ケーブル類の取り付け、取り外し順序。

電源コード、電話ケーブル、および通信ケーブルからの電流は身体に危険を及ぼしま す。装置を設置、移動、または接続するときには、以下のようにケーブルの接続および 取り外しを行ってください。また、電話回線、通信回線またはテレビのアンテナ線が接 続されている製品は、雷の発生時には回線の接続または取り外しをしないでください。

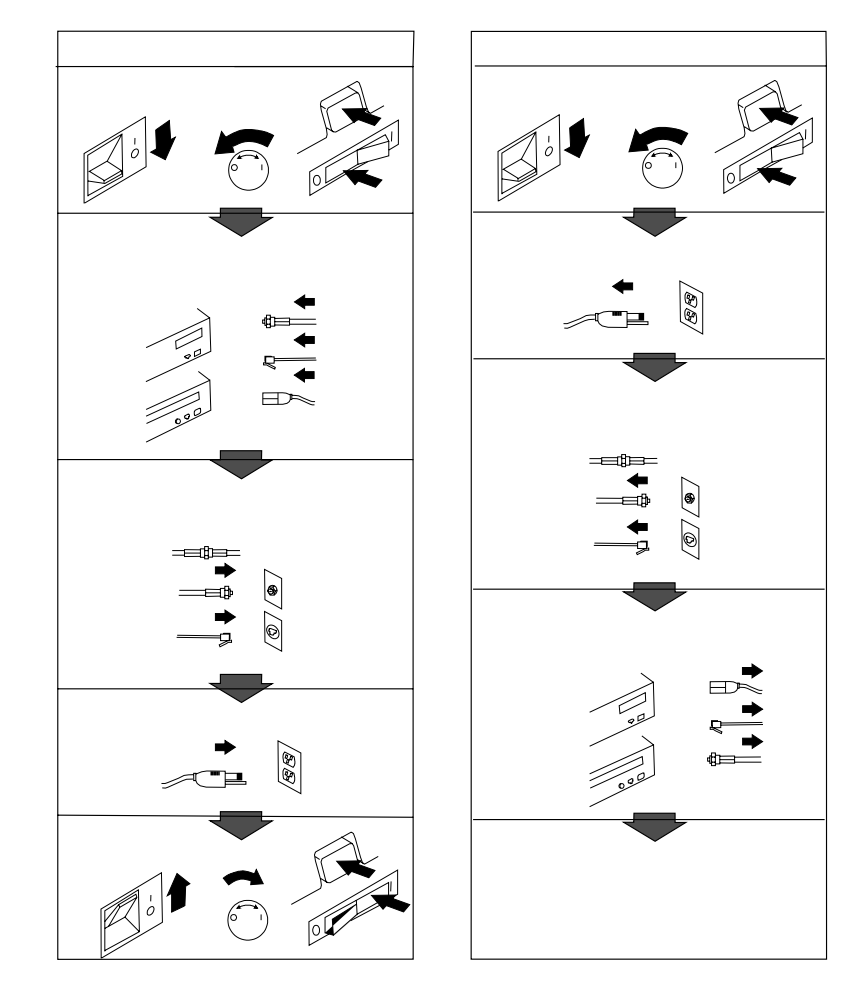

記述 1

# ⚠ 危険

感電を防止するため、雷の発生時には、いかなるケーブルの取り付けまた は取り外しも行わないでください。また導入、保守、再構成などの作業も 行わないでください。

感電を防止するため:

- 電源コードは正しく接地および配線が行われている電源に接続してく ださい。
- 本製品が接続されるすべての装置もまた正しく配線された電源に接続 されている必要があります。

できれば、信号ケーブルに取り付けまたは取り外しのときは片方の手のみ で行うようにしてください。これにより、電位差がある二つの表面に触る ことによる感電を防ぐことができます。

電源コード、電話ケーブル、通信ケーブルからの電流は身体に危険を及ぼ します。設置、移動、または製品のカバーを開けたり装置を接続したりす るときには、以下のようにケーブルの接続、取り外しを行ってください。

#### 接続するには

#### 取り外すには

- 1. すべての電源を切る
- 2. まず、装置にすべてのケーブ ルを接続する
- 3. 次に、通信ケーブルをコネク ターに接続する
- その後、電源コンセントに電 源コードを接続する
- 5. 装置の電源を入れる。

1. すべての電源を切る

- 2. まず、電源コンセントから電 源コードを取り外す
- 次に、通信ケーブルをコネク ターから取り外す
- 4. その後、装置からすべてのケ ーブルを取り外す

4 Netfinity 5600 クィック・セットアップおよびインストレーション

#### ハードウェアのインストール

このハードウェアのインストール手順では、サーバーのセットアップとケーブル配線、サー バーの始動、サーバーのハードウェアが正しく機能しているかどうかの確認に必要な情報ま たは参照情報を提供します。

- 始める前に**:** -

- この サーバー・ライブラリー の「特記事項および安全情報」をよくお読みくださ 612
- IBM® Netfinity® 5600 サーバー をまだ開梱していない場合は、開梱し、この サ ーバー・ライブラリーの"はじめにお読みください"の項にある「チェック・リス ト」を使用してサーバーの付属品がすべて到着していることを確認してください。
- ご使用の IBM® Netfinity® 5600 サーバー がラック・モデルで、ラック取り付け位 置にアクセスの容易な場所を計画している場合、オプションのインストールを開始す る前にサーバーをラックに取り付けておくと便利です取り付け手順については、この サーバー・ライブラリーの「ハードウェア情報」の項の"ラックへの取り付け"を参 照してください。

注: 一部のオプションはサーバーがラック内にあると取り付けられないものもあり ます。

- 適切なシステム冷却を維持するために、すべてのベイにドライブまたはカバーのいず れかを取り付けていない状態では、Netfinity 5600 を 2 分以上動作させないでくだ さい
- RAID アダプターを Netfinity 5600 サーバー に取り付ける計画がある場合は、サー バーを構成する前に、ディスク・アレイをどのようにセットアップするかを決める必 要があります。構成するディスク・アレイの RAID レベル (0、1、または 5) によっ て、取り付けなければならないハード・ディスク・ドライブの数が決まります。 RAID レベル 0 では 1 つ (最小)、RAID レベル 1 では 2 つ (最小)、さらに RAID レベル5では3つ(最小)ハード・ディスク・ドライブが必要になります。詳細につ いては、RAID アダプターに付属の資料を参照してください。

6ページの『ホット・スワップ・ハード・ディスク・ドライブの取り付け』 に進みます

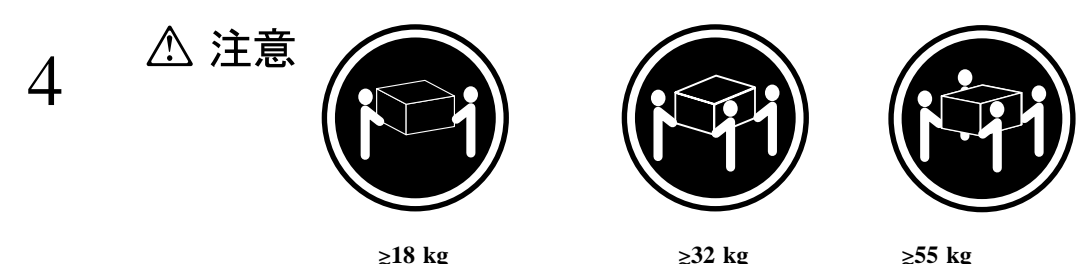

≥18 kg

≥55 kg

装置を持ち上げる場合は、安全に持ち上げる方法に従ってください。

#### ホット・スワップ・ハード・ディスク・ドライブの取り付け

Netfinity 5600 サーバー にホット・スワップ・ハード・ディスク・ドライブを取り付けるに は、以下の手順を使用してください。

1 ホット・スワップ・ハード・ディスク・ドライブの取り付け

取り付けの説明については、この サーバー・ライブラリーの「ハードウェア情報」の 項の"内蔵ドライブの取り付け" およびホット・スワップ・ハード・ディスク付属の資料を参照してください。

2 『追加マイクロプロセッサーの取り付け』に進みます。

#### 追加マイクロプロセッサーの取り付け

— 始める前に: –

 2番目のマイクロプロセッサーを取り付けると、それが始動 (ブート)マイクロプロ セッサーとなります。

重要: ネットワーク・オペレーティング・システム(NOS) のインストール後に 2 番 目のマイクロプロセッサーを取り付けた場合は、NOS を再インストールする *必要が あります。* 

- 信頼できる作動を確保するためには、両方のマイクロプロセッサーの内部クロック周 波数、外部クロック周波数、キャッシュ・サイズ、および電圧要件が同一である必要 があります。
- 追加マイクロプロセッサー付属の電圧調整器モジュール (VRM)を使用する必要があ ります。
- サポートされているオペレーティング・システムのリストは、WWW の http://www.pc.ibm.com/support/ を参照してください。

マイクロプロセッサーの取り付け

- 1 カバーを外します。
  - タワー・モデルの場合は、サイド・カバー開放レバーを押してサイド・カバーを外します。
  - ラック・モデルの場合は、カバー背面のつまみねじを外し、トップ・カバーを取り 外します。
- 2 マイクロプロセッサー 2 コネクターからターミネーター・カードを取り外します。

マイクロプロセッサー 2 コネクターの位置については、次ページの図の項目 5 を参照してください。

- 3 新しいマイクロプロセッサーが入っている静電気防止パッケージを、サーバーの塗装処 理されていない金属面に触れさせ、次に、マイクロプロセッサーをパッケージから取り出します。
- 4 マイクロプロセッサーをシステム・ボード上のコネクターの位置に合わせてからガイド 内に挿入し、コネクター内に確実に固定されるまで押し込みます。

プロセッサー・ボード・コネクター

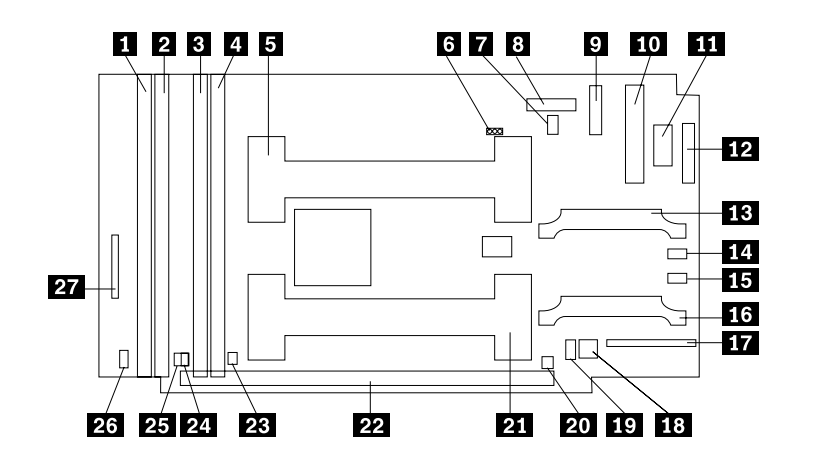

- DIMM コネクター 4 (J1) 1 2 DIMM コネクター 3 (J2) 3 DIMM コネクター 2 (J3) 4 DIMM コネクター 1 (J4) 5 マイクロプロセッサー 2 コネクター (U6) 6 予約済み (J15) 7 マイクロプロセッサー 2 エラー LED (CR13) 8 予約済み (J19) 9 電源機構コネクター (J6) 10 電源機構コネクター (J11) 11 電源機構コネクター (J12) 12 電源機構コネクター (J14) **13** VRM 2 コネクター (J13)
- 14 VRM 2 エラー LED (CR19)
- **15** VRM 1 **⊥⊃** − LED (CR17)
- **16** VRM 1 コネクター (J5)
- **17** ファン 1 および 2 コネクター (J8)
- 18 スイッチ・ブロック 2 (SW2)
- **19** スイッチ・プロック 1 (SW1) (搭載されて いないサーバーもあります)
- 20 マイクロプロセッサー 1 エラー LED (CR12)
- **21** マイクロプロセッサー 1 コネクター (U5)
- システム・ボード・コネクター (J9 および J25) (プロセッサー・ボードの反対側)
- 23 DIMM 1 エラー LED (CR8)
- 24 DIMM 2 **⊥**∋− LED (CR9)
- 25 DIMM 3 エラー LED (CR10)
- 26 DIMM 4 エラー LED (CR11)
- **27** ファン 3 コネクター (J10)

5 電圧調整器モジュール(VRM)の取り付け

VRM コネクターの位置については、7 ページの"プロセッサー・ボード・コネクター" の項目 **13** を参照してください。

6 マイクロプロセッサー付属の資料を参照し、サーバー BIOS の更新が必要かどうかを 調べてください。

このサーバー・ライブラリーの「ServerGuide および Netfinity マネージャー」の項に は、BIOS およびデバイス・ドライバーを常に最新のものに維持する IBM Update Connector に関する情報が含まれています。

ご使用のサーバーのための最新レベルの BIOS は、WWW および IBM Personal Computer Company Bulletin Board System (BBS) からも入手することができます。 該当する WWW のアドレスおよび電子掲示板の電話番号については、このサーバー・ ライブラリーの "ヘルプ情報の入手"の項を参照してください。

- 7 サーバーの BIOS を更新する必要がある場合は、WWW の http://www.pc.ibm.com/support/ にアクセスし、該当するフラッシュ更新プログラムを ダウンロードしてください。
  - **a** 該当する README ファイルおよび本書の説明に従って、フラッシュ・ユーティリティー・ディスケット を作成してください。
  - **b** POST/BIOS (フラッシュ) 更新手順を実施します。
- 8 新しいマイクロプロセッサーをサーバーにインストールしたので、オペレーティング・ システムに変更を加える必要がある場合があります。
  - ご使用のオペレーティング・システムが SMP をサポートしていない場合は、サー バーがサポートしている SMP オペレーティング・システムの 1 つをインストー ルします。WWW の http://www.pc.ibm.com/netfinity/ を参照してください。
  - ご使用のオペレーティング・システムが SMP をサポートする場合は、オペレーティング・システムの資料を参照してください。オペレーティング・システムが新規 マイクロプロセッサーを認識するように変更を加えなければならない場合もあります。
- 9 カバーを再び取り付けます。
- 10 9ページの『サーバーの配線』 に進みます

### サーバーの配線

Netfinity 5600 サーバー にケーブルを接続するには、以下の手順を使用してください。

1 空気の循環のよい場所を選びます。サーバーの周囲には、最小でも以下のスペースを確保してください。

背面 127 mm

- 左右 51 mm
- 2 装置ケーブルをサーバーに接続します。ケーブル・コネクターの位置については、次ペ ージの図を参照してください。

— 重要 ——

サーバーの 10BASE-T または 100BASE-TX ポートをハブに接続する場合、両端 に RJ-45 コネクターを備えた対より線 (シールドなし) UTP ケーブルを使用しま す。100BASE-TX には、電磁的な互換性を含め、各種の基準を満たすため、 EIA/TIA-568 カテゴリー 5 のケーブルを使用する必要があります。

- 3 電源コードをサーバーに接続します。
- 4 すべての電源コードをコンセントに接続します。

— 重要 —

サーバーの電源コードをコンセントに差し込んでから電源制御ボタンを押すまでの 間は、システム電源ライトが明滅して、電力が供給されていることを示します。

5 11ページの『サーバーの正しい動作の確認』に進みます。

#### ケーブル・コネクター

タワー・モデル

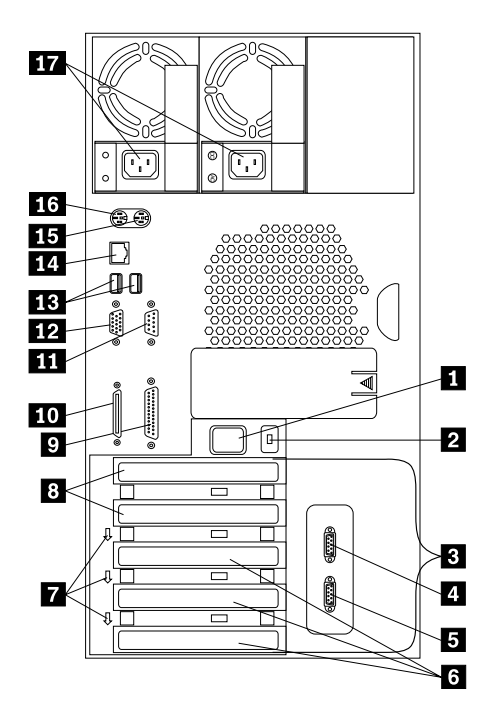

ラック・モデル

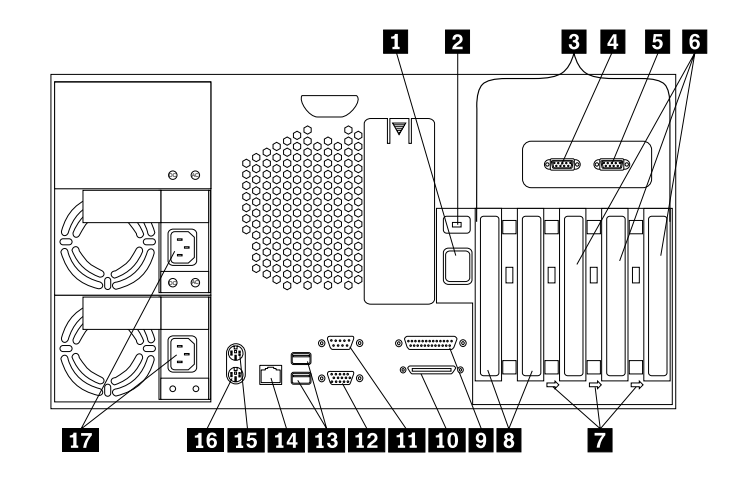

- 拡張システム管理相互接続突き出し
  外部コネクター突き出し
- 3 PCI 拡張スロット
- 4 シリアル A コネクター
- 5 シリアル B コネクター
- 6 ホット・プラグ PCI 拡張スロット
- 7 ホット・プラグ PCI スロットのアテンション・ライト
- 8 非ホット・プラグ PCI 拡張スロット

- 9 パラレル・コネクター
- 10 SCSI コネクター
- 11 管理ポート C コネクター
- 12 ビデオ・コネクター
- **13** 汎用シリアル・バス 1 および 2 コネクター
- 14 イーサネット・コネクター
- 15 マウス・コネクター
- 16 キーボード・コネクター
- **17** 電源コネクター

#### サーバーの正しい動作の確認

Netfinity 5600 サーバー が正しく動作しているかどうかを確認するには、以下の手順を使用 してください。

1 モニター、プリンター、モデムなどのすべての外部装置の電源をオンにしてから、サー バーの電源をオンにします。コントロールおよびライトの位置については、次ページの 図を参照してください。

— 重要 —

電源コードをコンセントに差し込んだ後、20秒待ってから、電源スイッチを押し てください。この間はシステム管理プロセッサーの初期化が行われ、電源制御ボタ ンは応答しません。

- 2 サーバー前面の電源スイッチを押します。電源ライトがオンになり、 POST (始動テスト)が開始します。
- 3 モニターを見ます。POST が無事に終了すると、ビープ音が一回鳴り、システムPOST 完了ライトがオンになります。次に始動可能な (ブート可能な) メディアを入れるよう に指示するメッセージが表示されます。

一 重要 一

 この時点で F1 が押されると、まだオペレーティング・システムをインストー ルしていないため、次の POST メッセージが表示されます。

1962 Drive does not contain a valid boot record

- オプションの追加または取り外しを行ったとき、構成情報が変更されている場合 POST メッセージ 164 が表示されます。
  この場合は Configuration/Setup ユーティリティー・プログラムを開始し、
  Save Settings を選択します
- これ以外のエラー・メッセージが表示された場合、ビープ音が2回以上鳴った場合、または画面に何も表示されない場合は、このサーバー・ライブラリーの「ハードウェア情報」の項の「問題の解決」の項を参照して問題を解決した後、ここに戻って13ページの『追加オプションの取り付け』に進んでください。
- **4** 13ページの『追加オプションの取り付け』 に進みます。

#### コントロールとライト

タワー・モデル

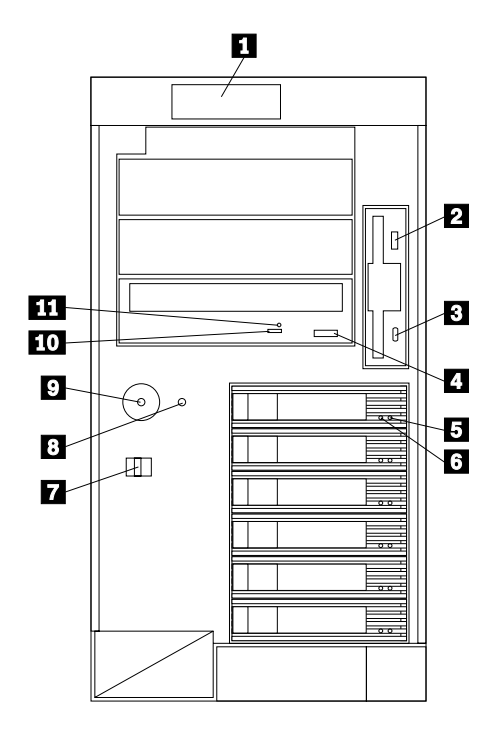

ラック・モデル

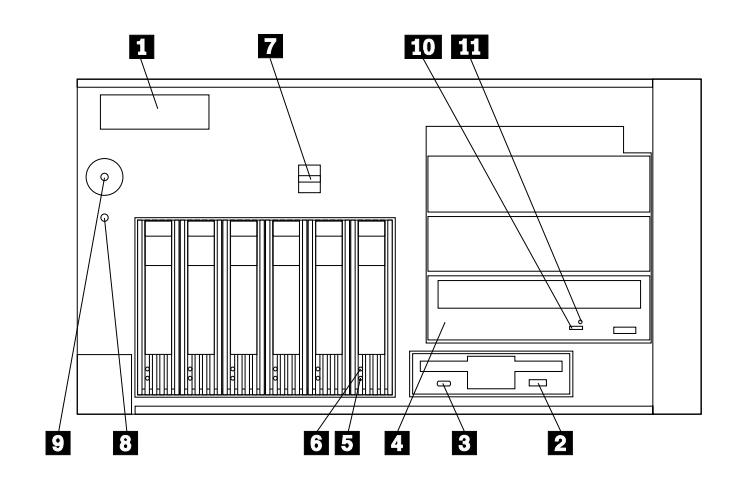

操作員パネル表示装置
 ディスケット取り出しボタン
 ディスケット・ドライブ使用中ライト
 CD-ROM 取り出しボタン
 ハード・ディスク状況ライト
 ハード・ディスク活動ライト

カバー解放レバー
 リセット・ボタン
 電源制御ボタン
 CD-ROM ドライブ使用中ライト
 CD-ROM 手動トレイ開放穴

情報 **LED** パネル

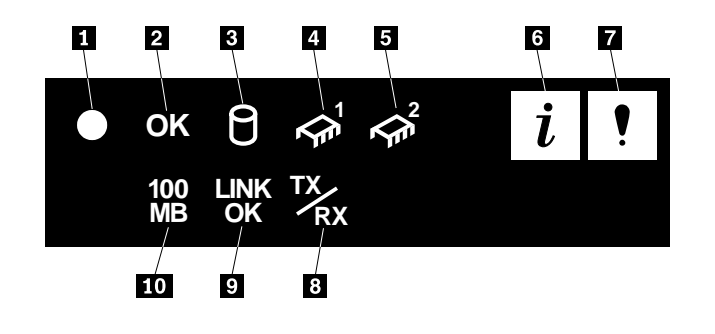

1 システム電源ライト 2 システム POST 完了ライト 3 SCSI ハード・ディスク活動ライト 4 プロセッサー 1 活動ライト 5 6 7 プロセッサー 2 活動ライト 情報ライト システム・エラー・ライト 8 イーサネット送信/受信活動ライト 9 イーサネット・リンク状況ライト 10 イーサネット速度 100 Mbps

#### 追加オプションの取り付け

オプションを追加する場合は、ここで取り付けます。

取り付け手順については、この サーバー・ライブラリー の情報およびオプションに付属の情報を参照してください

オプションを取り付ける前に、サーバーの電源をオフにし、サーバーの電源コードをコンセントから取り外します。

— 重要 –

- 一部のオプションの追加または取り外しを行うと、サーバーの構成情報が変化 することがあります。オプションの追加または取り外しの後でサーバーを始動 (ブート)すると、構成情報が変化している場合には POST メッセージ 164 が 表示されます。この場合は Configuration/Setup ユーティリティー・プログラ ムを開始し、Save Settings を選択します
- 複数のネットワーク・アダプターを取り付ける計画がある場合、ここでは1 つだけを取り付けてください。ネットワーク・オペレーティング・システム (NOS)をインストールし、それがエラーなく始動した後に、追加のネットワ ーク・アダプターを一度に1つずつ取り付けます。

ー度にすべてのアダプターを取り付けることもできますが、1 つずつ取り付けることによって障害があるアダプターを見つけやすくなります。

- 2 この サーバー・ライブラリーの「ハードウェア情報」の項にある表を使用して以下の 作業を行います。
  - 新しいオプション情報を用いて、「デバイスの記録表」を更新します。
  - 第2のマイクロプロセッサーを取り付けた場合は、マイクロプロセッサー情報を更新します。
  - サーバーのシリアル番号とキーの番号を記録します。
- 3 オプションをすべて取り付けた後は、14ページの『ソフトウェアのインストール』に 進みます

### ソフトウェアのインストール

このソフトウェア・インストール手順では、ハードウェアの構成、ネットワーク・オペレー ティング・システム (NOS) およびアプリケーション・プログラムのインストールに必要な情 報を提供します。

#### ハードウェアの構成と NOS のインストール

— 始める前に**:** –

- ServerGuide プログラムが始動しない場合は、このサーバー・ライブラリーの「ServerGuide および Netfinity マネージャー」の項の"エラー症状"を参照してください。
- ServeRAID 構成プログラムに関する情報は、この サーバー・ライブラリー の 「ServeRAID 情報」の項内、またはServeRAID オプションと共に提供されていま す
- **1** *Netfinity Setup and Installation* CD (CD1) を挿入し、サーバーを再始動します。次に メニューが表示されたら使用する言語とキーボード・レイアウトを選択します。
- メインメニューが表示されたら、Run Netfinity setup programs and configure hardware をクリックします。

構成プロセスが完了すると、 NOS インストール・プログラムを開始するように指示されます。

3 オンラインしようとする NOS をクリックし、オンライン指示に従います。

どの画面からでも、?をクリックするとヘルプを利用することができます。

— 重要 -

ServerGuide を使用しないで NOS をインストールする場合は、15ページの 『ServerGuide を使用しない NOS のインストール』を参照してください。

4 NOS をインストールした後、必ず15ページの『追加プログラムのインストール』を 読んでください。

#### ServerGuide を使用しない NOS のインストール

サーバーのハードウェア構成が完了し、ServerGuide を使用せずにNOS をインストールする 場合には、システム固有の NOS インストール手順と デバイス・ドライバーが必要です。

WWW の http://www.ibm.com/support から最新レベルの NOS 導入説明書およびデバイ ス・ドライバーをダウンロードすることができます。

- **1** Serversの下の Netfinity をクリックします。
- 2 Select your family  $7 \mu$  k b k. Netfinity 5600  $\epsilon$   $7 \mu$  k b k. Netfinity 5600  $\epsilon$
- 3 Netfinity 5600 ウィンドウのリストで、model をクリックします。

**Downloadable files**  $e^{j}$   $e^{j}$   $e^{j}$   $e^{j}$   $e^{j}$ 

または

Software information をクリックし、NOS インストール説明書をダウンロードをします。

### 追加プログラムのインストール

ServerGuide には NOS ソフトウェアの開発元が提供している最新の NOS 修正版が含まれ ています。Web サイトから修正版をダウンロードする必要はありません。アップデートをイ ンストールするには、ServerGuide *Operating System Updates* CD のルート・ディレクトリ ーにある README ファイルを参照してください。

#### アプリケーション・プログラム

ServerGuide CD には、ソフトウェア導入キーのいらないアプリケーションが数多く入っています。たとえば、次のプログラムが用意されています。

• IBM Update Connector

IBM HelpCenter サーバーに接続し、サーバー BIOS、マイクロコード(ファームウェア)、デバイス・ドライバー、およびアプリケーション・プログラムの更新の有無を調べることができます。

- IBM Netfinity マネージャー 最新のシステム管理ソフトウェアです。
- IBM ServeRAID プログラム
  管理機能およびモニター機能を提供します。

ServerGuide に含まれているアプリケーションの詳細については、この サーバー・ライブラ リーの「ServerGuide および Netfinity マネージャー」の項を参照してください。

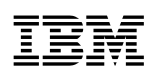

部品番号: 46L3494

Printed in Japan

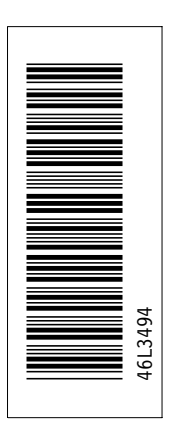

日本アイ・ビー・エム株式会社 〒106-8711 東京都港区六本木3-2-12

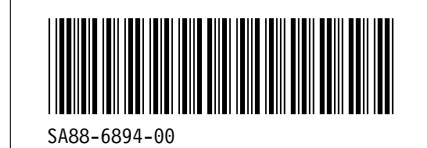